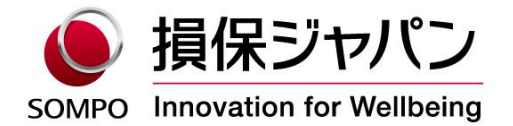

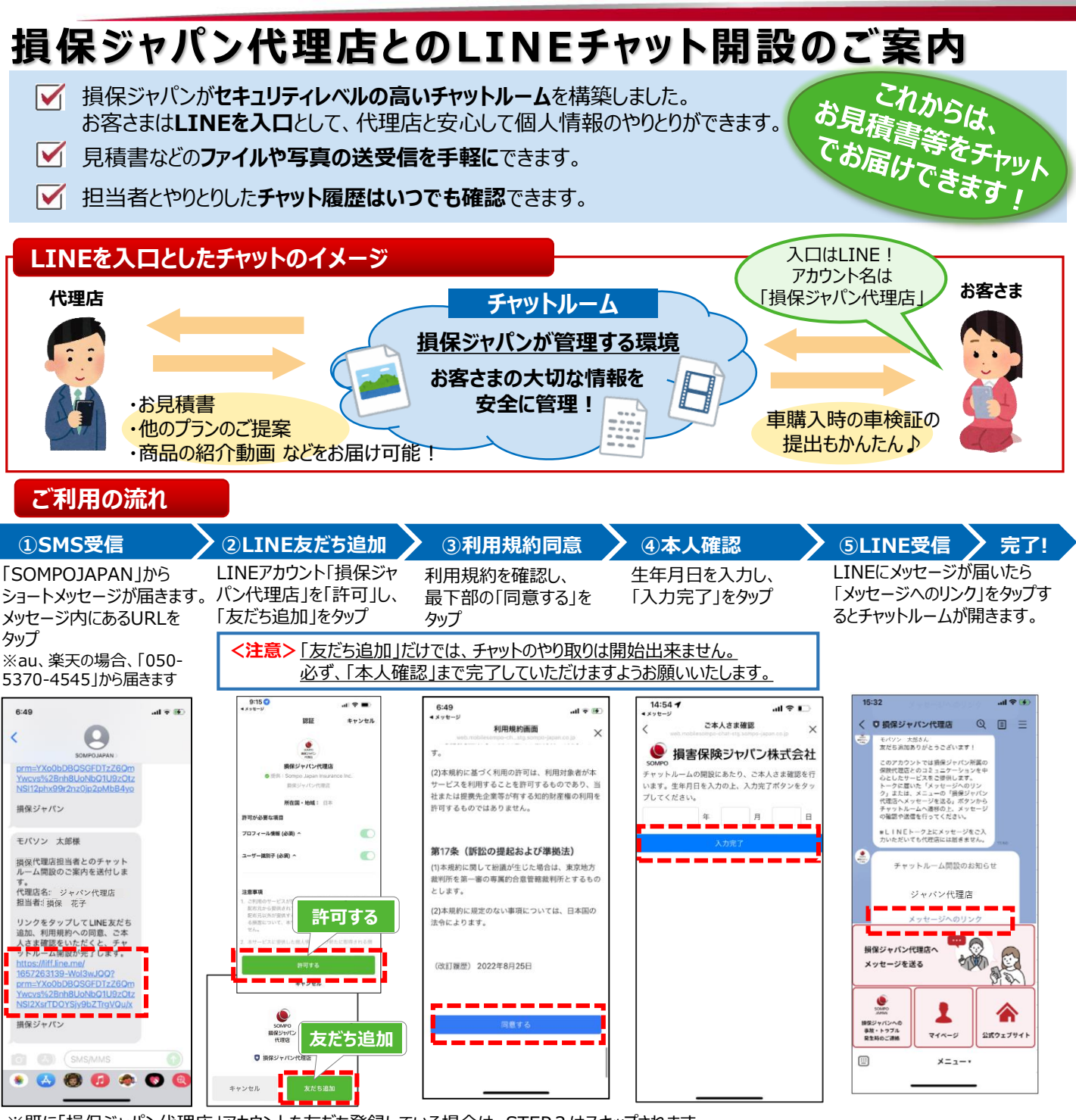

※既に「損保ジャパン代理店」アカウントを友だち登録している場合は、STEP2はスキップされます。

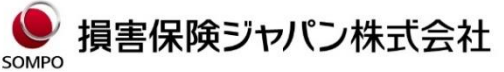

〒160-8338 東京都新宿区西新宿1-26-1 <公式ウェブサイト>https://www.sompo-japan.co.jp/

SOMPOグループの一員です。

お問い合わせ先

## SMS(ショートメッセージ)が届かない場合のご案内

SMSの配信においてはAmazonWebService社を利用しております。 通信経路が米国経由のため、海外からのSMS受信をブロックしていると受信できません。 【ご注意】 <u>海外から送信される全てのSMSが受信可能となりますので、お客さまのご判断にて設定をお願いいたします。</u>

| 通信キャリア   | 海外からのSMSを受信する設定方法                                                                                                    |  |
|----------|----------------------------------------------------------------------------------------------------|--|
| docomo   | 「My docomo」→「設定」→「メール」にある「SMS拒否設定」→「条件を指定して拒否する」を選択し<br>「次へ」→「海外事業者から送信されたSMSを拒否する」のチェックを外し「確認する」→表示された内容<br>を確認のうえ、「設定を確定する」を押してください。                                      |  |
| SoftBank | 「My softbank 」→「迷惑メール対策の詳細設定」→「SMS」で以下3つの設定を確認ください。<br>①「電話番号メール拒否・許可」の「電話番号メール 拒否・許可の設定」を「すべての電話番号を<br>許可する」にする<br>②「URL付きSMSの拒否」を「利用しない」にする<br>③「海外電話番号メールの拒否」を「利用しない」にする |  |
| au       | SMSアプリで「090-4444-0018」宛に、本文に「確認」と入れて送信。これはau用のSMS設定確認の<br>番号です。「現在、海外他事業者ブロック機能が有効になっています」と表示されたら「090-4444-<br>0017」宛てに本文に「解除」と入力して送信することで解除が可能です。                          |  |

上記を設定いただいても受信ができない場合、以下が考えられます。

※2023年6月現在の情報です。

①SMSを受信する環境が整っていない。(サービス未契約やご利用の携帯電話(端末)がSMS対応していないなど) →詳細はご契約の各携帯電話会社(通信キャリア)にご確認ください。

②通信環境が悪いエリア内にいたり、通信モードを「機内モード」等に設定している。

→機内モードが解除されていること、通信環境が整っていることを確認のうえ、再度お試しください。

③「WiFi(無線LAN)」等を通じてデータ受信をしている。

→「WiFi(無線LAN)」をご利用の場合、設定によってはSMSを受信することができません。WiFiの設定をオフにしていただ くか、電話回線と併用して受信できる設定に切り替えた上でSMSをご利用ください。設定の方法は、お持ちの端末により異 なります。取扱説明書をご覧いただくか、ご契約の各携帯電話会社(通信キャリア)にご確認ください。 ※本内容に関するお問い合わせは、ご契約の各携帯電話会社(通信キャリア)へご連絡ください。

## 利用規約の同意ボタンがタップできない場合

利用規約の同意や生年月日認証などはLINEのブラウザを利用しています。スマホの機種やOSバージョンによって、SMSで届いた URLが、LINE以外のブラウザ(SafariやChromeなど)で開かれることがあり、その場合は同意ボタンをタップできない事象が発 生します。「iPhoneの場合」、「Android端末の場合」に記載されている「事前準備」を実施したうえで、方法1からお試しい ただき、「同意」ボタンがタップできるかご確認をお願いいたします。解決しない場合は、方法2以降を順にお試しください。

## iPhoneの場合

| 事前準備                                             | 端末のOSの最新化(ソフトウェアのバージョンアップ)を行ってください。                                                              |  |
|--------------------------------------------------|--------------------------------------------------------------------------------------------------|--|
| 方法1                                              | LINE→ホーム→右上の設定ボタン→LINE Labs→「リンクをデフォルトのブラウザで開く」を「OFF」に設定し、SMS画面から再度URLをタップし、利用規約画面で同意をタップしてください。 |  |
| 方法2                                              | SMS画面でURL部分長押し、「LINEで開く」(※)をタップしてください。(※iOS16以降に表示)                                              |  |
| 方法3                                              | URLをタップしたときに画面最上部に一時的に出現する「LINEで開く」をタップしてください。                                                   |  |
| Android端末の場合 ※お使いの機種、OSのバージョンによってはこの通りでない場合があります |                                                                                                  |  |
|                                                  |                                                                                                  |  |

事前準備 端末のOSの最新化(ソフトウェアのバージョンアップ)を行ってください。

方法1 設定→「アプリ」を選択→「デフォルトのアプリ」を選択→「リンクを開く」よりLINEを選択→「対応リンクを開く」を有効→SMS画面から再度URLをタップし、利用規約画面で同意をタップしてください。

上記いずれの方法でも解決しない場合は、以下もお試しください。

①LINEアプリのバージョン最新化
②端末の再起動
③キャッシュクリア
<参考:キャッシュクリアの方法>

| iPhoneの場合                        | Android端末の場合                     |
|----------------------------------|----------------------------------|
| 「設定」→「safari」→「履歴とWebサイトデータを消去」→ | 「設定」→「アプリ」→「すべてのアプリ」→「Chrome」→「ス |
| 「履歴とデータを消去」                      | トレージとキャッシュ」→「キャッシュを削除」           |